## 迷惑メールフィルター方法(xgate)

## 以下の設定では、件名に[SPAM]が含まれるメールを自動で「ゴミ箱」に移動する方法を紹介します。

- ① [SPAM]のついたメールを選択し右クリックしメニューを表示します。
- ②「メールから振り分け条件を作成」を選択します。

| xgate4 🖴        | 受信箱( アドレス帳                                                                                                    | 残り                                                                                                    | 🗚 🍄 設定 🗸 🕐 ログアウト |
|-----------------|----------------------------------------------------------------------------------------------------|----------------------------------------------------------------------------------------------------|------------------|
| フォルダ 🗸 🚯 受信 🖋 🕯 | 作成 🔦 返信 🗸 🌩 転送 🗸 💼 削除 🗸 🤻                                                                                                    | 多動 🗸 🛷 タグ 🗸 🚥 検索ワード(Q)                                                                                                    | Q 🖌 削除を取り消す      |
|                 |                                                                                                    |                                                                                                    | Q、詳細検索           |
| 2               | 日時でソート イ                                                                                                    |                                                                                                    |                  |
| 受信箱             | ✔ 😭 🖡 翅名                                                                                                    | 1 発信者                                                                                                    | 受信日時▼            |
|                 | <ul> <li>☑ ☆ [SPAM] アマソン認証カード番号の検担</li> <li>□ ☆</li> <li>□ ☆</li> <li>□ ☆</li> <li>□ ☆</li> <li>□ ☆</li> <li>□ ☆</li> <li>□ ☆</li> <li>□ ☆</li> <li>□ ☆</li> </ul> | スター ら         Amazon on in           スター ら         S           未読にする 止         Shift+K           既読にする L         K           ダブ エ         T           返儒済み 上         転送済み Q | 2                |
|                 |                                                                                                    | メールから振り分け条件を作成 <u>し</u><br>返信 <u>R</u> R                                                                                                    |                  |

- ③ 新しい振り分け条件で、以下のように設定します。
- ④ 最後に「保存して振り分け」を押すと振り分けが開始します。今後は、メール受信時に自動適用されます。

| 新しい振り分け条件<br>SPAMと入力する                                                                                                    | 新しい振り分け条件 完成例                                                               |
|----------------------------------------------------------------------------------------------------|-----------------------------------------------------------------------------|
| タイトル<br>- 振り分けの条件                                                                                                    | タイトル SPAM 3                                                                 |
| Relativi Endopeak Info@prostadine-special05.com を含む ×<br>駆名が [SPAM] <del>The Sceret to Performances Type for</del> を含む ×<br>HR5cの条件 +Ccの条件 <b>[SPAM]のみを残し、他を消去する</b> | それぞれの項目で複数の緩的を記述できず。1行うさに1200勝句を指定します   超名が   [SPAM]   *   + 発信者の条件   *   * |
| 以上の条件を 全て (AND)                                                                                                    | 以上の条件を 全て (AND) ・ 満たす<br>                                                   |
| 振り分け時の処理<br>メッセージを 移動しない                                                                                                    | 振り分け時の処理 5<br>メッセージを 次に移動する ▼ ごみ猫 ▼ 12新しいフォルダ                               |
| 200万クを付ける タクー覧 ↓ 【八人に49型)9 3 【コス相】 2 込ま介<br>                                                                                                    | 次のタグを付ける タグー覧 ◆<br>□ 振り分けたとき 展読にする<br>■ この振り分けをメール受信時に自動的におごなう              |
| チェックを付ける<br>保存して振り分け 健存 キャンセル                                                                                                    | 7<br><i>保存して張り分け</i><br>保存 キャンセル                                            |

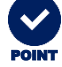

ごみ箱を右クリックし「フォルダを空にする」を 選択することでxgateの使用容量を削減できます。

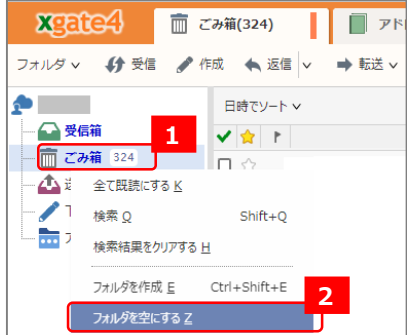

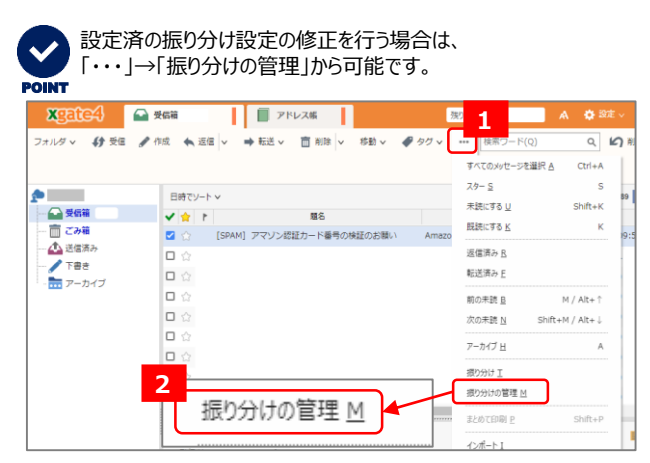

【問い合わせ先】 大阪産業大学 情報科学センター jyoka@cnt.osaka-sandai.ac.jp 2023年10月版